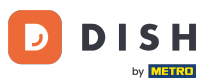

• Willkommen beim DISH Order-Dashboard . In diesem Tutorial zeigen wir Ihnen, wie Sie Essenszeiten einrichten. Klicken Sie zunächst auf Küche, um mit der Einrichtung der Essenszeiten zu beginnen.

| Dashboard                          |                                        |                             |                                                    | = 0                  |  |
|------------------------------------|----------------------------------------|-----------------------------|----------------------------------------------------|----------------------|--|
| DASHBOARD                          | ♣ April 8, 2022 - September 29, 2023 ▼ |                             |                                                    |                      |  |
| 🚍 RESTAURANT 🛛 <                   | Orders                                 |                             |                                                    |                      |  |
| <b>үү</b> кітснем <                |                                        | _                           | _                                                  |                      |  |
| Lш SALES <                         | Total Orders                           | Accepted Orders             | Declined Orders                                    | E Completed Orders   |  |
| MARKETING <                        | 197                                    | 3                           | 139                                                | 30                   |  |
| LOCALISATION <                     |                                        |                             |                                                    |                      |  |
| ★ TOOLS <      Version : e2f1cb576 | Cash Payment Orders                    | Card Payment Orders         | <ul><li>Online Payment Orders</li><li>23</li></ul> | Pick-up Orders       |  |
|                                    | Delivery Orders                        | Average Basket Size 1 items |                                                    | UPDATES              |  |
|                                    | Revenue                                |                             |                                                    |                      |  |
|                                    | Iotal Revenue                          | Delivery Revenue            | Pick-up Revenue                                    | Cash Payment Revenue |  |
| ?                                  |                                        |                             |                                                    |                      |  |

**DISH** Order - So legen Sie Essenszeiten fest

## • Klicken Sie auf Essenszeiten.

D

| Dashboard                                                                        |                                      |                             |                                                       | = 0                  |
|----------------------------------------------------------------------------------|--------------------------------------|-----------------------------|-------------------------------------------------------|----------------------|
| 🚯 DASHBOARD                                                                      | April 8, 2022 - September 29, 2023 • |                             |                                                       |                      |
|                                                                                  | Orders                               |                             |                                                       |                      |
| Categories<br>Menu Items<br>Mealtimes                                            | Total Orders<br>197                  | Accepted Orders             | Declined Orders                                       | Completed Orders     |
| Let     SALES     <       Let     MARKETING     <       ⊕     LOCALISATION     < | Cash Payment Orders                  | Card Payment Orders<br>36   | <ul> <li>Online Payment Orders</li> <li>23</li> </ul> | Pick-up Orders 118   |
| Yersion : e211cb576                                                              | Delivery Orders<br>76<br>Revenue     | Average Basket Size 1 items |                                                       | UPDATES              |
| ?                                                                                | Total Revenue                        | Delivery Revenue            | Pick-up Revenue                                       | Cash Payment Revenue |

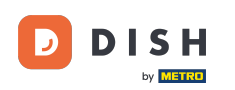

0

## Klicken Sie auf Neu , um eine neue Essenszeit hinzuzufügen. Hinweis: Vorhandene Essenszeiten können Sie bearbeiten, indem Sie auf das Stiftsymbol klicken.

| Mealtimes           |                      |            |          | = 0                                   |
|---------------------|----------------------|------------|----------|---------------------------------------|
| 🖚 DASHBOARD         | + New 🖻 Delete       |            |          |                                       |
| 🚍 RESTAURANT 🧹      | NAME                 | START TIME | END TIME | STATUS =                              |
|                     | Dinner               | 18:00      | 20:00    | Enabled                               |
| Categories          | 🖉 Lunch              | 12:00      | 14:30    | Enabled                               |
| Menu Items          | 🗌 🖋 Breakfast        | 07:00      | 10:00    | Enabled                               |
| Mealtimes           |                      |            |          |                                       |
| لس SALES <          |                      |            |          |                                       |
| MARKETING <         |                      |            |          |                                       |
| LOCALISATION <      |                      |            |          |                                       |
| 🖌 TOOLS <           |                      |            |          |                                       |
| Version : e2f1cb576 |                      |            |          | _                                     |
|                     |                      |            |          | ATES                                  |
|                     |                      |            |          | G                                     |
|                     |                      |            |          |                                       |
|                     |                      |            |          |                                       |
|                     |                      |            |          |                                       |
|                     |                      |            |          | Privacy Settings   FAQ   New Features |
| $\sim$              |                      |            |          |                                       |
|                     | Items Per Page 100 - |            |          |                                       |

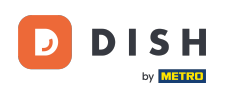

Ð

Geben Sie der neuen Essenszeit einen Namen, legen Sie Start- und Endzeit fest und entscheiden Sie, ob sie aktiviert / deaktiviert werden soll.

| B Mealtime Cr                 | pate                                                                |          | = 0                                   |
|-------------------------------|---------------------------------------------------------------------|----------|---------------------------------------|
| 🖚 DASHBOARD                   | Save Save & Close                                                   |          |                                       |
| 🖀 RESTAURANT                  | K Mealtime Name                                                     | Status   |                                       |
| <b><sup>111</sup> KITCHEN</b> | × [                                                                 | Enabled  |                                       |
| Categories                    | Start Time                                                          | End Time |                                       |
| Menu Items                    |                                                                     | 0        | 0                                     |
| Mealtimes                     |                                                                     |          |                                       |
| ய் SALES                      |                                                                     |          |                                       |
| MARKETING                     |                                                                     |          |                                       |
| LOCALISATION                  | <ul> <li>Contract (1) (1) (1) (1) (1) (1) (1) (1) (1) (1)</li></ul> |          |                                       |
| 🖌 TOOLS                       |                                                                     |          |                                       |
| Version : e2f1cb576           |                                                                     |          | _                                     |
|                               |                                                                     |          | DATES                                 |
|                               |                                                                     |          | 3                                     |
|                               |                                                                     |          |                                       |
|                               |                                                                     |          |                                       |
|                               |                                                                     |          |                                       |
|                               |                                                                     |          | Privacy Settings   FAQ   New Features |
| <u>?</u>                      |                                                                     |          |                                       |
|                               |                                                                     |          |                                       |

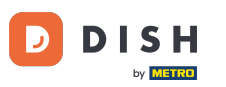

## • Klicken Sie abschließend auf Speichern . Das war's, Sie sind fertig.

| 🖻 Mealtim           | ne Create |               |   |          | = 0                                 |
|---------------------|-----------|---------------|---|----------|-------------------------------------|
| DASHBOARD           |           | Save & Close  |   |          |                                     |
| 🖀 RESTAURANT        |           | Mealtime Name |   | Status   |                                     |
| <b>YI</b> KITCHEN   |           | Brunch        |   | Enabled  |                                     |
| Categories          |           | Start Time    |   | End Time |                                     |
| Menu Items          |           | 09:00         | 0 | 16:00    | 0                                   |
| Mealtimes           |           |               |   |          |                                     |
| ய் SALES            |           |               |   |          |                                     |
| MARKETING           |           |               |   |          |                                     |
| LOCALISATION        |           |               |   |          |                                     |
| 🗲 TOOLS             |           |               |   |          |                                     |
| Version : e2f1cb576 |           |               |   |          | _                                   |
|                     |           |               |   |          | ATES                                |
|                     |           |               |   |          | Gan                                 |
|                     |           |               |   |          |                                     |
|                     |           |               |   |          |                                     |
|                     |           |               |   |          |                                     |
|                     |           |               |   |          | Privacy Settings LEAO LNew Features |
|                     |           |               |   |          |                                     |
|                     |           |               |   |          |                                     |
|                     |           |               |   |          |                                     |

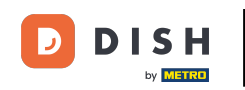

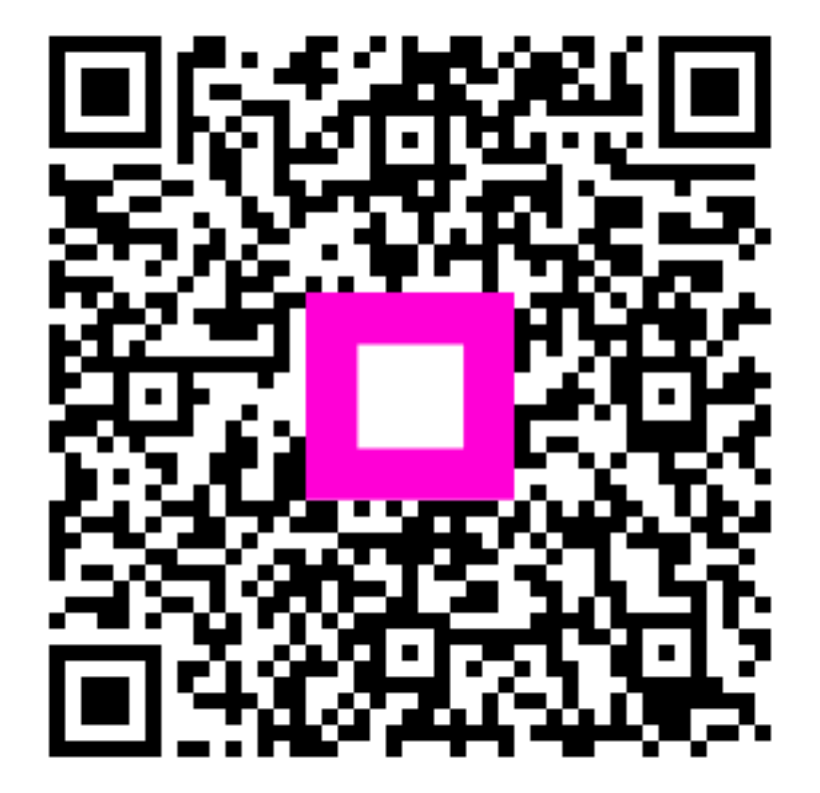

Scannen, um zum interaktiven Player zu gelangen